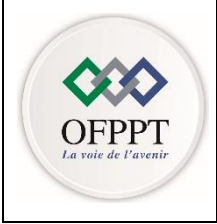

Office de la Formation Professionnelle et de la Promotion du Travail

Direction de la Recherche et de l'Ingénierie de la Formation Division Conception des Examens

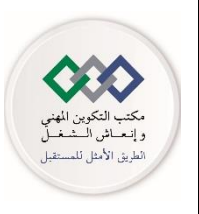

# Examen National de Fin d'année

Session de Juin 2023

# Examen de Fin de Formation (Epreuve Synthèse)

| Eléments de correction |                                                                      |         |      |                 |                       |  |  |  |
|------------------------|----------------------------------------------------------------------|---------|------|-----------------|-----------------------|--|--|--|
| <u>Secteur :</u>       | Digital et Intelligence Artificielle                                 |         |      | <u>Niveau :</u> | Technicien Spécialisé |  |  |  |
| <u>Filière :</u>       | Filière :         Infrastructure Digitale Option Systèmes et Réseaux |         |      |                 |                       |  |  |  |
| Variante               | 2                                                                    | Durée : | 4h00 | Barème          | /100                  |  |  |  |

**Consignes et Précisions aux correcteurs :** 

Veuillez respecter impérativement les consignes suivantes :

- Le corrigé est élaboré à titre indicatif,
- Eviter de sanctionner doublement le stagiaire sur les questions liées,
- Pour toutes les questions de synthèse et de compréhension le correcteur s'attachera à évaluer la crédibilité et la pertinence de la réponse du stagiaire. Et à apprécier toute réponse cohérente du stagiaire,
- Le stagiaire n'est pas tenu de fournir des réponses aussi détaillées que celles mentionnées dans le corrigé,
- Pour les exercices de calcul :

- Prendre en considération la méthode de calcul correcte (formule et relation de calcul correcte) même si le résultat final de calcul est faux

- Le résultat final correct non justifié ne doit pas avoir la totalité de la note.
- En cas de suspicion d'erreur au niveau du corrigé, prière de contacter la Division de Conception des Examens.

| Filière | ID Option Systèmes et Réseaux | Variante | 2    | Page | Page 1 sur 7 |
|---------|-------------------------------|----------|------|------|--------------|
| Examen  | Fin de Formation              | Session  | Juin |      |              |

# Partie théorique (/40pt)

### Dossier 1 : Réseaux et Sécurité Informatique

- 1. Quels sont les différents types de VLANs.
  - VLAN par défaut
  - VLAN de données
  - VLAN natif
  - VLAN de gestion
  - VLAN de voix
- 2. Quel sont les quatre étapes utilisées par le protocole STP pour créer une topologie sans boucle.
  - Choisir le pont racine
    - Choisir les ports racine
    - Choisir les ports désignés
  - Choisir des ports alternatifs
- 3. Quelle sont les modes d'implémentation de protocole LACP.
  - Active : dans ce mode, le commutateur envoie des messages LACP pour former un agrégat de liens avec d'autres commutateurs.
  - Passive : dans ce mode, le commutateur ne peut pas initier la formation d'un agrégat de liens, mais il peut répondre à des messages LACP envoyés par d'autres commutateurs.
- 4. Expliquer le concept d'une architecture utilisant un contrôleur SDN. Une architecture utilisant un contrôleur SDN consiste à séparer le plan de contrôle du plan de données, permettant ainsi une gestion centralisée et simplifiée des équipements réseau à partir d'un point de contrôle central.
- 5. Nommer les éléments 2, 4, 6 et 9 de la figure par ce qui convient en utilisant la terminologie suivante :

| 2 | Plan de contrôle         |
|---|--------------------------|
| 4 | API                      |
| 6 | Applications             |
| 9 | Northbound Interface NBI |

- 6. Donner deux caractéristiques de protocole OpenFlow.
  - **Protocole standardisé** pour la communication entre les équipements réseau et le contrôleur SDN.
  - Capacité à programmer et à gérer dynamiquement les équipements réseau.
  - Utilisation d'une architecture centralisée pour la gestion des équipements réseau.
  - Possibilité de personnaliser le traitement des paquets sur les équipements réseau.
  - Support de la virtualisation du réseau.
- 7. Donner le nom de format des données utilisé dans ce cas. Le format utilisé est de type : XML
- 8. Présenter, en utilisant un schéma simple, la topologie BSS.

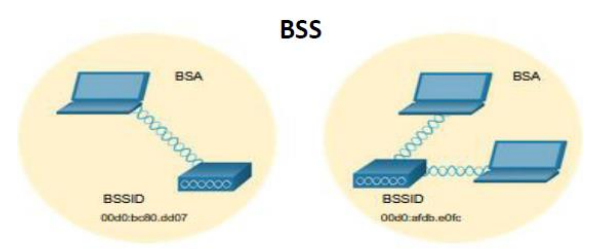

9. Nommer une méthode d'accès utilisée dans la norme 802.11.

| Filière | ID Option Systèmes et Réseaux | Variante | 2    | Page | Page 2 sur 7 |
|---------|-------------------------------|----------|------|------|--------------|
| Examen  | Fin de Formation              | Session  | Juin |      |              |

# CSMA/CA

- 10. Donner la raison principale d'utiliser la bande de fréquence 2.4 GHz. La raison principale d'utiliser la bande de fréquence 2,4 GHz dans la norme 802.11 est sa meilleure capacité à pénétrer les murs et les obstacles, offrant ainsi une portée plus large et une meilleure couverture par rapport à la bande de fréquence 5 GHz,
- **11.** Donner le **nom de serveur d'authentification** à utiliser et présenter les avantages de cette méthode.

Le serveur RADIUS

12. Donner la définition d'un réseau WAN.

Un réseau WAN (Wide Area Network) est un réseau de télécommunications qui couvre une grande distance géographique et qui permet la transmission de données entre différents sites ou réseaux locaux (LAN) distants.

**13.** Dans une connexion utilisant la technologie de la fibre optique, donner la différence entre la technologie **FTTH** et **FTTB**.

Dans une connexion utilisant la technologie de la fibre optique, la différence entre la technologie FTTH (Fiber To The Home) et FTTB (Fiber To The Building) est que FTTH est une connexion directe de la fibre optique à un domicile ou à un bâtiment résidentiel, alors que FTTB est une connexion de la fibre optique à un bâtiment ou à un immeuble, avec une connexion Ethernet à partir de ce point vers les unités résidentielles individuelles.

14. Présenter le mode « Multi-home » utilisé pour se connecter au fournisseur de service WAN.

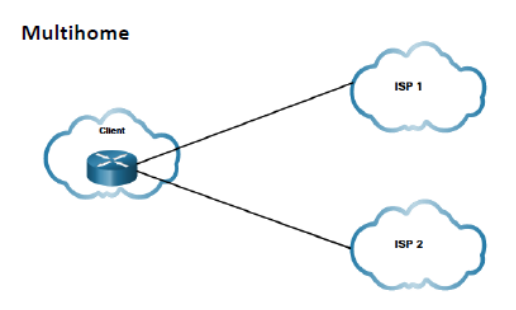

- 15. Présenter une adresse IPv6 Globale et donner son intérêt. Une adresse IPv6 globale est une adresse unique de 128 bits utilisée pour identifier un périphérique sur Internet et permettre sa communication avec d'autres périphériques.
- 16. Donner l'adresse IPv6 Globale qui sera affecté à ce PC, en utilisant la méthode EUI-64 (Prendre la valeur de préfixe IPv6 lien local égal à 2001 :DB8 :AAAA ::/64).
  L'adresse IPv6 est égale à 2001:DB8:AAAA:0D:FF:FE11:2233.
- 17. Présenter le VPN d'accès à distance. Le VPN d'accès à distance est une technologie de réseau privé virtuel qui permet aux utilisateurs distants de se connecter en toute sécurité au réseau d'une entreprise ou d'une organisation à partir d'un emplacement externe.

# **18.** Donner l'avantage d'utiliser le protocole **SSL** comparé à IPsec.

- L'avantage d'utiliser le protocole SSL pour établir un VPN par rapport à IPsec est :
  - Il est plus facile à déployer et à gérer, car il n'a pas besoin de configuration complexe
  - Il utilise des ports standard HTTP/HTTPS, qui sont souvent autorisés à travers les pare-feux.
- **19.** Donner le rôle d'un **IDS**.

Le rôle d'un IDS est de surveiller activement les activités du réseau pour **détecter et signaler** les tentatives d'intrusion ou les comportements suspects sur le résea

## Dossier 2 : Administration Système et Cloud

20. Quels sont les avantages du déploiement d'applications dans le Cloud?

- L'évolutivité et la flexibilité.
- La réduction des coûts.
- La disponibilité et la fiabilité.
- La facilité de déploiement et de gestion.
- L'accès aux ressources de calcul et de stockage à la demande.

| Filière | ID Option Systèmes et Réseaux | Variante | 2    | Page | Page 3 sur 7 |
|---------|-------------------------------|----------|------|------|--------------|
| Examen  | Fin de Formation              | Session  | Juin |      |              |

- 21. Donner deux méthodes pour se connecter à une VM Azure. SSH et RDP
- 22. À quoi sert le Network Group Security dans Azure ? Le Network Security Group dans Azure permet de filtrer le trafic réseau entrant et sortant d'une machine virtuelle en utilisant des règles de sécurité pour contrôler l'accès et améliorer la sécurité.
- 23. Nommer les éléments 2, 4 et 6 des composants Azure avec leur icone :

| 1                      | 2                  | 3          | 4                      | 5                                | 6          |
|------------------------|--------------------|------------|------------------------|----------------------------------|------------|
|                        | <b>&lt;···&gt;</b> | <b>†</b>   |                        |                                  |            |
| Groupe de<br>ressource | réseau<br>virtuel  | Abonnement | Machines<br>virtuelles | groupes de<br>sécurité<br>réseau | Adresse IP |

24. Remplir par ce qui convient, en utilisant le tableau suivant :

| А        | В                                | С                         | D                                 | E                                 |
|----------|----------------------------------|---------------------------|-----------------------------------|-----------------------------------|
| Domaines | Unités<br>d'organisation<br>(OU) | Forêt Active<br>Directory | l'annuaire<br>Active<br>Directory | Stratégies de<br>groupe<br>(GPO). |
| 3        | 1                                | 2                         | 4                                 | 5                                 |

**25.** À quoi sert la corbeille Active Directory ?

La corbeille Active Directory est utilisée pour récupérer les objets supprimés accidentellement dans une forêt Active Directory. Elle permet de restaurer les objets supprimés et de les réintégrer dans l'annuaire Active Directory.

# Partie Pratique (/60pt)

### Dossier 3 : Réseaux et Sécurité Informatique (/20 points)

#### **26.** :

26.1. Créer les vlan sur le commutateur S1-CASA (voir tableau des vlan).

Vlan 11 Name Serveurs-CASA Vlan 22 Name Production-CASA Vlan 111 Name Voice Vlan 55 Name native 26.2. Affecter les ports du commutateur S4-CASA aux vlan appropriés (voir le tableau des vlan). int range f0/1-6

switchport mode access switchport access vlan 11 int range f0/7-12 switchport mode access switchport access vlan 22

| Filière | ID Option Systèmes et Réseaux | Variante | 2    | Page | Page 4 sur 7 |
|---------|-------------------------------|----------|------|------|--------------|
| Examen  | Fin de Formation              | Session  | Juin |      |              |

int range f0/13-18 switchport mode access switchport voice vlan 111

- **27.** La redondance permet de garantir que la communication ne sera pas interrompue en cas de défaillance d'un composant ou d'un chemin.
  - **27.1.** Afficher le pont racine **STP**.

## Show spanning-tree

27.2. Donner la ligne de commande qui permet de rendre le commutateur S1-CASA un pont racine pour tous les vlan (10, 20 et 110).

spanning-tree vlan 11,22,111 root primary

**27.3.** :

Quel port le commutateur S4-CASA utilise-t-il pour transférer les trames vers le commutateur racine S1-CASA ?

<mark>Le port F0/32</mark>

**27.4.** Sur le routeur **R1-CASA**, configurer le protocole de redondance au premier saut HSRP pour le vlan « Serveurs » en appliquant les paramètres suivants :

Int G0/0.10 Standby 20 ip 10.10.1.3 Standby 20 priority 180 Standby 20 preempt

#### **28.** .

28.1. Donner les lignes de commandes pour exclure la plage des adresses IP suivante :
 192.168.2.1–192.168.2.10.

ip dhcp excluded-address 192.168.2.1 192.168.2.10

**28.2.** Configurer le serveur DHCP comme suit :

Ip dhcp pool Pool-Noucer Network 192.168.2.0 255.255.255.0 Default-router 192.168.2.1 Dns-server 192.168.2.10

### **29.** .

29.1. Configurer le protocole OSPF sur le routeur R-Internet avec les paramètres suivants :

Router ospf 200

Router-id 2.2.2.2

Network 51.143.21.0 0.0.0.3 area 0

Network 51.143.21.4 0.0.0.3 area 0

# Network 51.143.21.8 0.0.0.3 area 0

# Network 51.143.21.12 0.0.0.3 area 0

**29.2.** Ajouter une route par défaut sur le routeur « **R-Internet** ».

### Ip route 0.0.0.0 0.0.0.0 S0/0/0

29.3. Propager la route par défaut dans OSPF.

Router ospf 200

### Default -information originate

**30.** Configurer le protocole **BGP** sur le routeur **R-Internet** en indiquent les paramètres suivants : **Router bgp 65002** 

Neighbor 51.142.20.1 remote-as 65001

31. .

**31.1.** Créer une liste de contrôle d'accès nommée « **ACL-Berrechid** » sur le routeur **R-Berrechid** qui permet :

ip access-list extended ACL-Noucer

| Filière | ID Option Systèmes et Réseaux | Variante | 2    | Page | Page 5 sur 7 |
|---------|-------------------------------|----------|------|------|--------------|
| Examen  | Fin de Formation              | Session  | Juin |      |              |

permit tcp 192.168.2.0 0.0.0.255 host 172.16.1.12 eq 21 permit tcp 192.168.2.0 0.0.0.255 host 172.16.1.11 eq 25 deny ip any any

31.2. Appliquer la liste d'accès « ACL-Berrechid » sur l'interface approprié.
 R-NOUACER(config)#interface GigabitEthernet0/0
 R-NOUACER(config-if)#ip access-group ACL-Berrechid in

Dossier 4 : Administration d'un système Linux (/20 points)

La correction a été effectuée en utilisant la distribution Linux « CentOS », mais la réponse fournie

peut varier en fonction de la distribution Linux utilisée par le stagiaire.

**32.** Donner la commande pour attribuer le nom **DNS-PRIM** au premier serveur, le nom doit persister après le redémarrage.

hostnamectl set-hostname DNS-PRIM

**33.** Donner la commande qui permet de configurer les paramètres réseau pour le serveur **DNS-PRIM** selon les valeurs du tableau.

nmcli con mod enp0s3 ipv4.method manual ipv4.address 192.168.20.2/24 ipv4.gatway 192.168.20.1 ipv4.dns 192.168.20.2 ipv4.dns-search Maroc-Network.com

**34.** Donner la commande qui permet d'installer le package nécessaire pour le rôle **DNS** pour les deux serveurs.

yum install bind

**35.** Donner le chemin et le nom du fichier de configuration du service **DNS**.

/etc/named/named.conf

**36.** Donner les lignes d'instructions pour déclarer la zone de recherche directe pour le serveur primaire en respectant les valeurs suivantes :

| <mark>zone</mark> | <pre>'' Maroc-Network.com'' {</pre> |
|-------------------|-------------------------------------|
| t                 | <mark>ype master ;</mark>           |
| f                 | ïle ''Maroc-Network.com.zone'       |
| 3                 | allow-transfer {192.168.20.3 ;} ;   |
| 3                 | llow-update {none ;} ;              |
| r                 | notify yes ;                        |
| -                 |                                     |

**37.** Donner les lignes d'instructions pour déclarer la zone de recherche inversée pour le serveur secondaire :

Zone ''20.168.192.in-addr.arpa'' { Type slave ; File ''slaves/Maroc-Network.com.inv'' ; masters {192.168.20.2 ;} ; }

**38.** En utilisant le fichier de zone de recherche directe, rédiger les lignes pour les enregistrements de type **A** et **NS** 

|          | NS | DNS-PRIM.IP-Network.com. |
|----------|----|--------------------------|
|          | NS | DNS-SEC.IP-Network.com.  |
| DNS-PRIM | Α  | 172.16. 0.2              |
| DNS-SEC  | Α  | 172.16.0.3               |

39. En utilisant de zone de recherche inversée, rédiger les lignes pour les enregistrements de type PTR.

2 PTR DNS-PRIM.IP-Network.com.

3 PTR DNS-SEC.IP-Network.com.

| Filière | ID Option Systèmes et Réseaux | Variante | 2    | Page | Page 6 sur 7 |
|---------|-------------------------------|----------|------|------|--------------|
| Examen  | Fin de Formation              | Session  | Juin |      |              |

- 40. Donner la commande qui permet d'autoriser le trafic DNS dans le pare-feu sur le port 53.
   sudo firewall-cmd --add-port=53/udp --permanent
   sudo firewall-cmd --add-port=53/tcp --permanent
   firewall-cmd --reload
- 41. Donner la commande pour démarrer le service DNS systemctl start named

#### Dossier 5 : Administration d'un système Windows Server (/20 points)

- 42. Donner la commande PowerShell à exécuter sur le serveur SRV1 pour créer un hôte virtuel nommé Server- DHCP avec 8 Go de RAM et 100 Go d'espace disque, en utilisant le chemin des machines virtuelles « C:\Servers\VMs\ » et le nom de fichier « Server- DHCP.vhdx ».
   New-VM -Name ''Server-DHCP'' -MemoryStartupBytes 8GB -NewVHDPath ''C:\Servers\VM\ Server-DHCP.vhdx'' -NewVHDSizeBytes 100GB
- 43. Donner la commande PowerShell à exécuter sur le serveur Server-DC pour créer une nouvelle arborescence « Maroc-Network.com» dans la forêt « Maroc-info.com ».
   Install-ADDSDomain -NewDomainName ''Maroc-Network.com'' -ParentDomainName ''Maroc-info.com'' -InstallDns
- **44.** Donner la commande PowerShell à exécuter pour installer le service **ADDS** sur le serveur « **Server-DC** ».

Install-WindowsFeature -Name ADDS -IncludeManagementTools

**45.** Donner la commande PowerShell à exécuter pour créer l'unité d'organisation « **GestionUsers** » dans la racine du domaine.

New-ADOrganizationalUnit -Name ''GestionUsers'' -Path ''DC= Maroc-Network,DC=com''

46. Donner la commande PowerShell à exécuter pour créer le groupe de distribution domaine local « GestionAdmin » dans l'unité d'organisation « GestionUsers».
 New ADCroup - Name "CestionAdmin" - CroupCategory Distribution - CroupScope

New-ADGroup -Name ''GestionAdmin'' -GroupCategory Distribution -GroupScope DomainLocal -Path ''OU= GestionUsers, DC= Maroc-Network,DC=com''

47. Donner la commande PowerShell à utiliser pour créer, dans l'unité d'organisation « GestionUsers», l'utilisateur suivant :
 <u>New-ADUser -Name ''employ1'' -UserPrincipalName ''employ1@Maroc-Network.com'' -</u>

Path ''OU=GestionUsers, dc=Maroc-Network,dc=com'' -SamAccountName ''e.employ1'' -ChangePasswordAtLogon \$true -Enabled \$true

48. Donner la commande PowerShell permettant de configurer le nom « Server- DC» au serveur DC.

Rename-Computer -NewName '' Server- DC '' –Restart

- 49. Donner la commande PowerShell qui permet de configurer l'interface « Giga-Ethernet » du serveur Server- DC avec les paramètres suivants :
   New-NetIPAddress -IPAddress 10.10.1.9 -PrefixLength 24 -DefaultGateway 10.10.1.1 InterfaceAlias "Giga-Ethernet"
- **50.** Donner la commande PowerShell à exécuter pour adhérer le serveur « **Server-DHCP** » au domaine « **Maroc-Network.com** ».
- Add-Computer -DomainName ''Maroc-Network.com'' -Credential ''DomainAdmin''51. Donner la commande PowerShell à utiliser pour créer l'étendue DHCP suivante :
- Add-DhcpServerv4Scope -Name ''Vlan-Gestion'' -StartRange 10.10.1.10 -EndRange 10.10.1.100 -SubnetMask 255.255.255.0 -State Active

| Filière | ID Option Systèmes et Réseaux | Variante | 2    | Page | Page 7 sur 7 |
|---------|-------------------------------|----------|------|------|--------------|
| Examen  | Fin de Formation              | Session  | Juin |      |              |